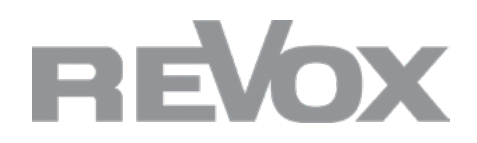

# Bedienungsanleitung

X44 DSP 4CH Amplifier

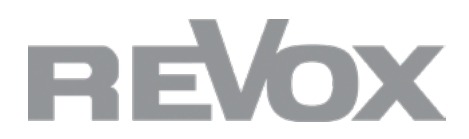

## Inhalt

| 1. Einleitung         1. Lieferumfang und Ausstattung                                                                                                    |             |
|----------------------------------------------------------------------------------------------------|-------------|
| 2. Frontseite X44                                                                                                    | 4           |
| 3. Anschlussfeld X44 (Rückseite)                                                                                                    | 5           |
| 4. Display-Bedienoberfläche                                                                                                    | 6           |
| <ul> <li>5. Softwareinstallation und -betrieb</li> <li>1. Systemanforderungen</li> <li>2. Software-Start und -Bedienung</li> </ul>                                                                                                    | 9<br>9<br>9 |
| <ol> <li>Bedienung der Software.</li> <li>Hauptmenü der Software.</li> <li>Schnell-Einstellungen für Eingangskanäle.</li> <li>Eingangskanaleinstellungen.</li> <li>Schnell-Einstellungen für Ausgangskanäle.</li> <li>Ausgangskanaleinstellungen.</li> </ol> | 10<br>      |
| 7. Technische Daten                                                                                                    |             |
| 8. Fehlerbehebung und Service.                                                                                                    |             |

Spezifikationen\_\_\_\_\_17

2.

## 1. Einleitung

Wir gratulieren Ihnen zum Erwerb Ihres neuen X44 DSP 4CH Amplifiers und danken Ihnen für das Vertrauen, das Sie uns mit dem Kauf dieses hochwertigen Produktes entgegenbringen. Vor Inbetriebnahme Ihres Revox X44 sollten Sie die folgenden Hinweise beachten, damit sich die klanglichen Qualitäten voll entfalten können.

Allgemeine Sicherheitshinweise, Entsorgung Ihres Altgerätes und Garantiebestimmungen können dem beigelegten Faltblatt entnommen werden.

Hinweisschilder auf dem Gerät beachten

Um die Gefahr eines elektrischen Schlages zu vermeiden, dürfen keine Abdeckungen entfernt werden. Wartung und Reparatur dürfen nur durch qualifiziertes Fachpersonal ausgeführt werden!

#### Auspacken

Wir empfehlen, das Verpackungsmaterial für einen eventuellen späteren Transport aufzubewahren. Bitte untersuchen Sie den X44 DSP 4CH Amplifier und das Zubehör nach dem Auspacken auf Vollständigkeit und Transportschäden. Vor Inbetriebnahme des Gerätes lesen Sie bitte die Bedienungsanleitung sorgfältig durch.

Ein Gerät, welches mechanische Beschädigungen aufweist oder in welches Flüssigkeit eingedrungen ist, darf nicht ans Netz angeschlossen werden.

#### Produktbeschreibung

Der Revox X44 DSP 4CH Amplifier ist ein erstklassiger 4-Kanal-Stereo-Leistungsverstärker, der speziell für anspruchsvolle Audioanwendungen entwickelt wurde. Mit seinem integrierten digitalen Signalprozessor (DSP) und flexiblen Konfigurationsoptionen bietet er eine perfekte Balance aus Leistung, Präzision und Benutzerfreundlichkeit.

#### Leistungsmerkmale

- Leistungsausgabe: Wählbar zwischen 4 x 200 W an 8 Ohm und 4 x 400 W an 4 Ohm, ideal für verschiedenste Anwendungen.
- DSP-Prozessor: Einfache Konfiguration und Anpassung der akustischen Eigenschaften über eine benutzerfreundliche Software.
- Funktionen: Noise Gate, Matrix Mixer, parametrischer Equalizer (PEQ), Crossover, Delay, Compressor
- Unterstützte Filtertypen: Butterworth, Bessel, Linkwitz
- Flexibilität: Unterstützung von 70V- und 100V-Systemen sowie Mono-, Stereo-, Freimatrix- und Brückenmodi.

#### Einsatzbereiche

Der X44 DSP 4CH Amplifier ist universell einsetzbar und eignet sich besonders für:

- Konferenz- und Besprechungsräume
- Schulen und Bildungseinrichtungen
- Restaurants und Gastronomiebetriebe
- Einkaufszentren und Einzelhandel

#### 1. Lieferumfang und Ausstattung

- 4 Eingänge/4 Ausgänge: DSP-gesteuert für maximale Klangqualität.
- Mini-USB-Anschluss: Einfache Konfiguration direkt über die Gerätefront.
- Eingänge: Vier symmetrische XLR-Eingänge für professionelle Anwendungen.
- Schutzmechanismen: Integrierte Sicherheitsfunktionen gegen Kurzschlüsse, Überlast, hohe Temperaturen und mehr.
- Bauform: 1U Höhe, für den Einbau in 19"-Racks optimiert.

## 2. Frontseite X44

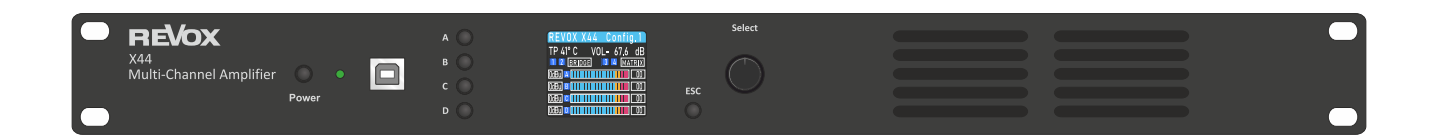

| Nr. | Funktion      | Erklärung                                      |
|-----|---------------|------------------------------------------------|
| 1   | Standby       | Schaltet das Gerät in den Standby-Modus.       |
| 2   | Power Light   | Zeigt den aktuellen Betriebszustand an.        |
| 3   | USB Type B    | USB-Anschluss zur Konfiguration und Steuerung. |
| 4   | Mute          | Stummschaltung des Geräts.                     |
| 5   | IPS LED       | Display für Status- und Funktionsanzeigen.     |
| 6   | Function Knob | Drehknopf zur Menüauswahl und Einstellung.     |
| 7   | ESC           | Rückkehr zum vorherigen Menüpunkt.             |

## 3. Anschlussfeld X44 (Rückseite)

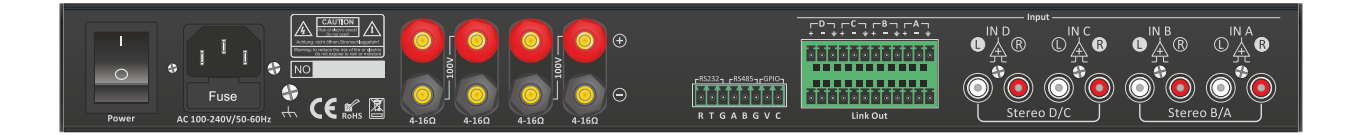

| Nr. | Funktion                          | Erklärung                                                   |
|-----|-----------------------------------|-------------------------------------------------------------|
| 1   | Power                             | Netzanschluss für die Stromversorgung.                      |
| 2   | Ground                            | Erdungsanschluss für sicheren Betrieb.                      |
| 3   | Output Terminal                   | Lautsprecherausgänge für den Verstärker.                    |
| 4   | RS232/RS485/GPIO                  | Schnittstellen für externe Steuerung und Kommunikation.     |
| 5   | Input Terminal Phoenix Connectors | Eingänge für Signalübertragung über Phoenix-Steckverbinder. |
| 6   | Input Terminal Balanced Input RCA | Symmetrische Eingänge über RCA-Buchsen.                     |
| 7   | Link Out                          | Ausgang für die Signalweiterleitung an weitere Geräte.      |

#### 1. Stereo-Verdrahtung

Der Verstärker arbeitet im Stereo-Modus.

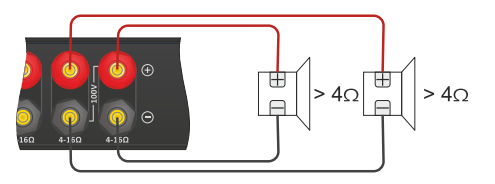

#### 2. Brücken-Verdrahtung

Der Verstärker arbeitet im Brückenmodus, um eine höhere Leistung auf einem Kanal zu erzielen.

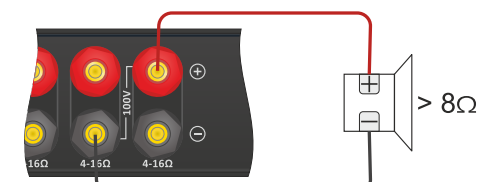

#### 3. 100V-Verdrahtung

Der Verstärker arbeitet im 100V-Modus für lange Kabelstrecken.

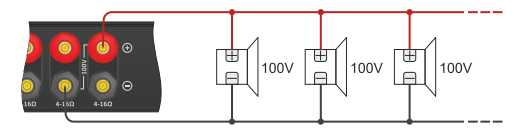

## 4. Display-Bedienoberfläche

| REVOX X44 Config.1              |
|---------------------------------|
| TP 41° C VOL- 67.6 dB           |
| 1   2   BRIDGE   3   4   MATRIX |
| OdBu A                          |
| OdBu B 00                       |
| 0dBu C                          |
| 0dBu D                          |

| Nr. | Funktion             | Erklärung                                        |
|-----|----------------------|--------------------------------------------------|
| 1   | Gerätename           | Zeigt den Namen des Geräts an.                   |
| 2   | Temperatur           | Temperaturanzeige des Verstärkers.               |
| 3   | Kanal-Stummschaltung | Anzeige, ob ein Kanal stummgeschaltet ist.       |
| 4   | Aktuelles Preset     | Zeigt das verwendete Preset an.                  |
| 5   | Master Lautstärke    | Anzeige der Gesamtlautstärke des Verstärkers.    |
| 6   | Betriebsmodus        | Zeigt den aktuellen Betriebsmodus des Geräts an. |
| 7   | Kanal-Lautstärke     | Anzeige der Lautstärke für jeden Kanal.          |

#### Anzeige "PC Control"

Diese Meldung erscheint, wenn die Software auf dem PC mit dem Verstärker verbunden ist.

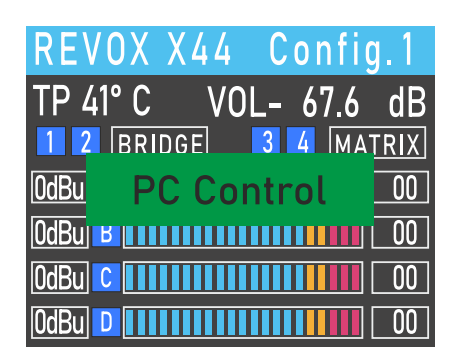

Anzeige "Limit"

Diese Meldung zeigt an, dass der Ausgangslimiter aktiv ist.

| REV  | /0X   | Χ44 | Со   | nfig | 1.1 |
|------|-------|-----|------|------|-----|
| TP 4 | 1° C  | V0  | L- ( | 67.6 | dB  |
| 12   | BRI   | DGE | 34   | MAT  | RIX |
| 0dBu |       | LIM | IT   |      | 00  |
| 0dBu | R III |     |      |      | 00  |
| OdBu | C     |     |      |      | 00  |
| OdBu | D     |     |      |      | 00  |

#### Menü-Seite

Zeigt die Hauptmenü-Seite auf dem Display an.

#### Volume-Menü

Lautstärkeregler von -59 dB bis Stummschaltung des Kanals.

| Sen | siti | vitv | /-M | enü  |
|-----|------|------|-----|------|
|     | 3.61 | ,    |     | C110 |

Zwei Stufen der Empfindlichkeitseinstellung.

Preset-Menü

Lädt ein Preset.

|    | MENU        |
|----|-------------|
| 1  | VOLUME      |
| 2  | SENSITIVITY |
| 3  | PRESETS     |
| 4  | STATUS      |
| 5  | SOURCE      |
| 6  | RENAME      |
| 7  | LOCK: OFF   |
| 8  | INFO        |
| 9  | SCREEN      |
| 10 | TRANSFER    |

|              | VOLUME |   |
|--------------|--------|---|
| IN A         | 0.0dB  | Μ |
| IN B         | 0.0dB  | Μ |
| IN C         | 0.0dB  | Μ |
| IN D         | 0.0dB  | Μ |
| 0UT 1        | 0.0dB  | Μ |
| <b>OUT 2</b> | 0.0dB  | Μ |
| <b>OUT 3</b> | 0.0dB  | Μ |
| 0UT 4        | 0.0dB  | Μ |

| SENSITIVITY |      |  |  |
|-------------|------|--|--|
| IN A        | 6dBu |  |  |
| IN B        | 6dBu |  |  |
| IN C        | 6dBu |  |  |
| IN D        | 6dBu |  |  |
|             |      |  |  |
|             |      |  |  |
|             |      |  |  |

|   | PRESET               |
|---|----------------------|
| 1 | <b>EFFECT 1 Pres</b> |
| 2 | EFFECT 2 Pres        |
| 3 | EFFECT 3 Pres        |
| 4 | EFFECT 4 Pres        |
| 5 | EFFECT 5 Pres        |
| 6 | EFFECT 6 Pres        |
| 7 | DEFAULT Pres         |
| 8 | DEFAULT Pres         |
| 9 | DEFAULT Pres         |
|   |                      |

| STAT                                                                                             | US                                                                              |
|--------------------------------------------------------------------------------------------------|---------------------------------------------------------------------------------|
| S STEREO                                                                                         | P PARALL                                                                        |
| B BRIDGE                                                                                         | MATRIX                                                                          |
| $\begin{array}{c c} A & B & D \\ \hline A & B & D \\ \hline \end{array} \rightarrow \end{array}$ | $S \rightarrow CHI \rightarrow CH2$                                             |
| $\begin{array}{c} A & B & C & D \\ \hline A & B & C & D \\ \end{array} $                         | $\mathbf{M} \xrightarrow{\rightarrow} \mathbf{CH3} \\ \rightarrow \mathbf{CH4}$ |

Zum Ändern des Betriebsmodus von Stereo auf Parallel.

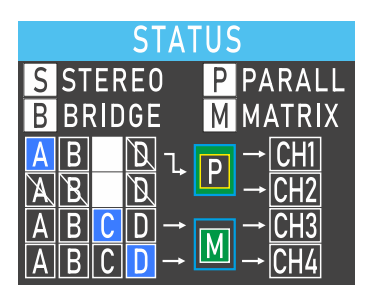

Zur Umschaltung auf den Bridge-Modus.

| STAT                                                                                                    | US                                                       |
|----------------------------------------------------------------------------------------------------|----------------------------------------------------------|
| S STEREO                                                                                                    | P PARALL                                                 |
| <b>B</b> BRIDGE                                                                                                    | M MATRIX                                                 |
| $\begin{array}{c c} A & B & D \\ \hline A & B & D \\ \hline A & B & D \\ \hline A & B & D \\ \hline A & B & D \\ \hline \end{array}$ | $ \begin{array}{c}                                     $ |

DEMANE

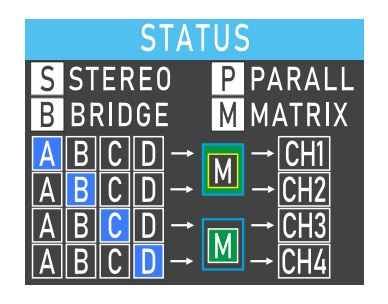

Zur Umschaltung auf den Matrix-Modus.

| Umbenennungsmenü                                                        | RENAME                                     |
|-------------------------------------------------------------------------|--------------------------------------------|
| Hier können Sie das Gerät umbenennen.                                   | REVOX X4 <mark>4</mark>                    |
|                                                                         |                                            |
| Info-Menü                                                               | INFO                                       |
| Zeigt Herstellerinformationen wie die Softwareversion des<br>Geräts an. | MFRS DSP44<br>SW: 391F052A<br>HW: DSP-V1.6 |

## 5. Softwareinstallation und -betrieb

Die DSP-V2.0 Software bietet eine benutzerfreundliche Schnittstelle zur Steuerung eines oder mehrerer X44-Geräte. Konfigurationsparameter können in Preset-Dateien gespeichert werden, was das Abrufen und Zurücksetzen der Einstellungen für verschiedene Anwendungen erleichtert.

#### 1. Systemanforderungen

Die DSP-V2.0 Software ist mit Windows-Betriebssystemen der Versionen Win7, Win8, Win10 und Win11 (x86/x64) kompatibel.

#### 2. Software-Start und -Bedienung

Doppelklicken Sie auf die DSP-V2.0 Software, um das Hauptmenü zu öffnen.

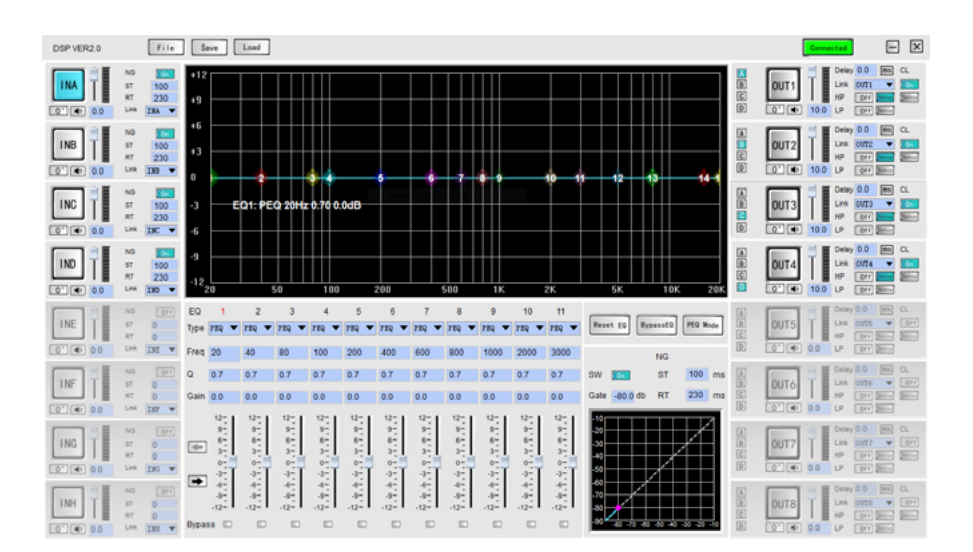

#### Wichtiger Hinweis:

Es sollte immer nur eine Instanz der Software gleichzeitig auf einem Computer geöffnet werden.

## 6. Bedienung der Software

#### 1. Hauptmenü der Software

Das Hauptmenü der Software besteht aus den folgenden Bereichen:

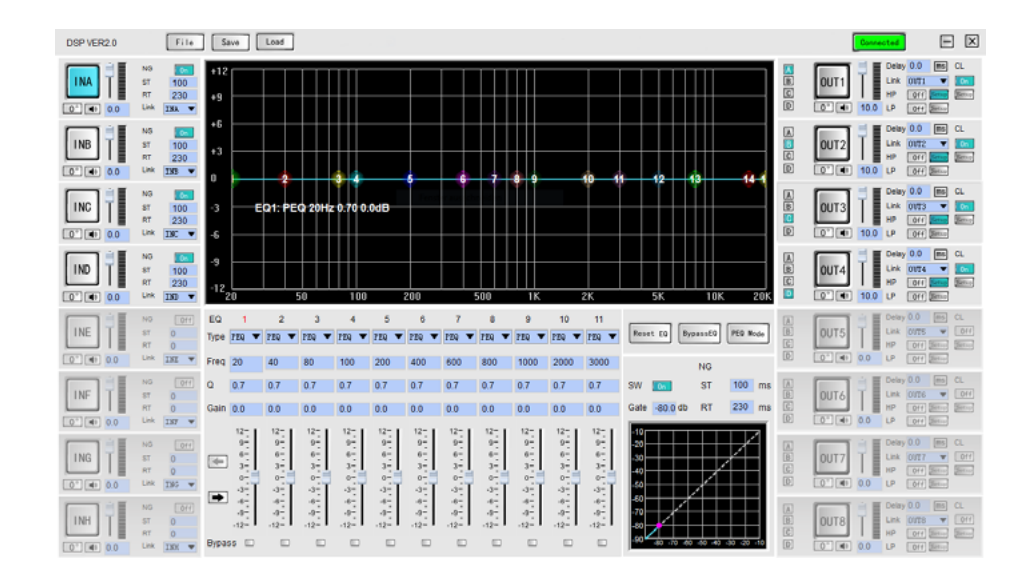

| Nr. | Bereich                                  | Beschreibung                                   |
|-----|------------------------------------------|------------------------------------------------|
| 1   | Menüleiste                               | Zugriff auf die Hauptfunktionen der Software   |
| 2   | Eingangs-Kanaleinstellungen              | Einstellungen für Eingangskanäle               |
| 3   | Ausgangs-Kanaleinstellungen              | Einstellungen für Ausgangskanäle               |
| 4   | Routing-Einstellungen                    | Verbindungen zwischen Ein- und Ausgangskanälen |
| 5   | Grafik-Equalizer                         | Visuelle Equalizer-Steuerung                   |
| 6   | Parametrischer Equalizer                 | Detaillierte Equalizer-Einstellungen           |
| 7   | Equalizer-Auswahl                        | Auswahl und Anpassung des Equalizers           |
| 8   | Noise Gates, Spannungslimiter und Filter | Filter- und Noise Gate-Einstellungen           |
| 9   | Software-Statusanzeige                   | Anzeige des aktuellen Softwarestatus           |

#### Datei-Menü

Das Datei-Menü enthält folgende Optionen:

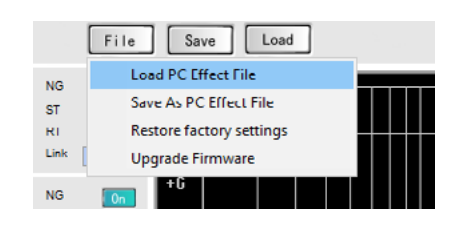

| Nr. | Option                              | Beschreibung                                                |
|-----|-------------------------------------|-------------------------------------------------------------|
| 1   | Laden einer PC-Effektdatei          | Lädt eine gespeicherte Parameter-Backup-Datei vom Computer  |
| 2   | Speichern als PC-Effektdatei        | Sichert die aktuellen Einstellungen zur späteren Verwendung |
| 3   | Werkseinstellungen wiederherstellen | Setzt alle Parameter auf die Werkseinstellungen zurück      |
| 4   | Firmware-Upgrade                    | Ermöglicht das Update der Software-Firmware                 |

#### **Preset-Speicherung**

Die DSP-Software bietet insgesamt 8 Presets (7+1), wobei das erste Preset (Werkseinstellung) unveränderlich bleibt. Die anderen Presets können nach Bedarf angepasst und gespeichert werden.

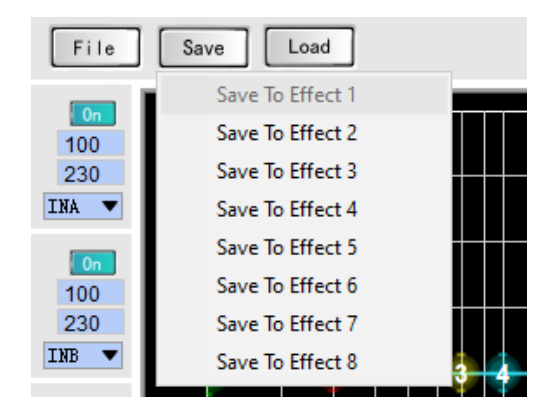

#### **Preset-Laden**

Die Presets von 8 verschiedenen Szenarien, die im DSP-Prozessor gespeichert sind, können geladen werden.

|      | File  | Sa  | ve | Load          |  |           |               |   |   |
|------|-------|-----|----|---------------|--|-----------|---------------|---|---|
| NG   |       | 10  |    | Load Effect 1 |  |           |               | _ | - |
| ST   | 100   | +12 |    | Load Effect 2 |  |           |               |   |   |
| RT   | 230   | +9  |    | Load Effect 3 |  | $\square$ |               |   |   |
| Link | INA 🔻 |     |    | Load Effect 4 |  |           |               |   |   |
|      |       | +6  |    | Load Effect 5 |  | +         | $\rightarrow$ |   |   |
| ST   | 100   |     |    | Load Effect 6 |  |           |               |   |   |
| RT   | 230   | +3  |    | Load Effect 7 |  | +         | ╡             |   |   |
| Link | INB 🔻 |     |    | Load Effect 8 |  |           |               |   |   |
| NG   | On    | ľ   |    |               |  |           |               | • | Ĭ |

| NG<br>ST<br>RT<br>Link | 0n<br>100<br>230<br>INA V | +12<br>+9 |     |  |   |   |  |
|------------------------|---------------------------|-----------|-----|--|---|---|--|
| NG                     | On                        | +6        |     |  |   |   |  |
| RT<br>Link             | 230                       | +3        |     |  |   |   |  |
|                        |                           | 0         | - 1 |  | ÷ | 4 |  |

| Nr. | Einstellung                      | Beschreibung                                                                                                 |
|-----|----------------------------------|----------------------------------------------------------------------------------------------------|
| 1   | Kanal-Einstellbereich erweitern  | Zeigt detaillierte Konfigurationsoptionen an (siehe Abbildung 5.1).                                          |
| 2   | Phaseneinstellung                | Passt die Phasenumkehrung des Eingangssignals an.                                                            |
| 3   | Mute-Einstellungen               | Aktiviert oder deaktiviert die Stummschaltung des Kanals.                                                    |
| 4   | Gain-Anpassung                   | Ermöglicht die Anpassung des Eingangspegels.                                                                 |
| 5   | Noise Gate Schalter              | Schaltet die Noise Gate-Funktion ein oder aus.                                                               |
| 6   | Aktivierungszeit des Noise Gates | Legt die Zeit fest, bis das Noise Gate aktiv wird.                                                           |
| 7   | Schließzeit des Noise Gates      | Bestimmt, wie lange das Noise Gate geöffnet bleibt, bevor es schließt.                                       |
| 8   | Parallele Kanalverbindung        | Synchronisiert die Einstellungen aller Parameter eines ausge-<br>wählten Eingangskanals mit anderen Kanälen. |

#### 3. Eingangskanaleinstellungen

Die detaillierten Einstellungen für die Eingangskanäle umfassen unter anderem:

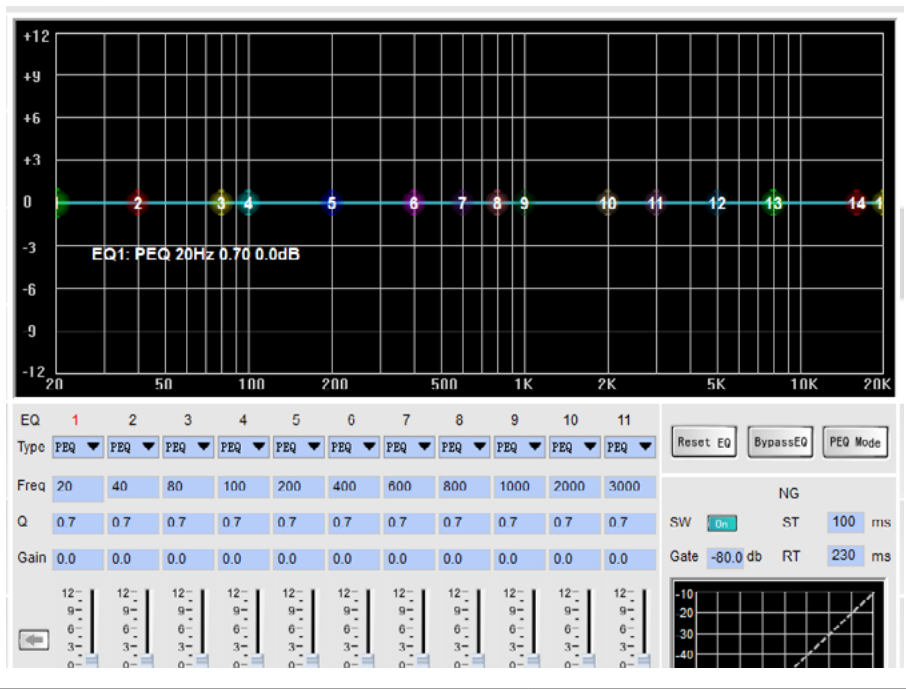

| Nr. | Einstellung                      | Beschreibung                                                                       |
|-----|----------------------------------|------------------------------------------------------------------------------------|
| 1   | Grafik-Equalizer                 | Ziehen Sie die Punkte auf der Grafik, um Frequenz und Gain<br>anzupassen.          |
| 2   | EQ-Typ                           | Wählen Sie den gewünschten Equalizer-Typ.                                          |
| 3   | Frequenzpunkt                    | Geben Sie den Frequenzpunkt ein, den Sie einstellen möchten.                       |
| 4   | Q-Wert                           | Je größer der Wert, desto geringer der Einfluss auf benachbarte<br>Frequenzbänder. |
| 5   | Numerische Gain-Anpassung        | Einstellung des numerischen Gains.                                                 |
| 6   | Pusher-Gain-Anpassung            | Einstellung des Pusher-Gains.                                                      |
| 7   | Equalizer direkt umschalten      | Schaltet den Equalizer direkt ein oder aus.                                        |
| 8   | Equalizer zurücksetzen           | Setzt den Equalizer auf die Standardwerte zurück.                                  |
| 9   | Grafik-/Parametrischer Equalizer | Auswahl zwischen grafischem und parametrischem Equalizer (aktuell nicht genutzt).  |
| 10  | Gleichgewichtsregelung           | Einstellungen zur Balance des Kanals.                                              |
| 11  | Low-Pass-Filter                  | Aktivierung und Konfiguration des Low-Pass-Filters.                                |
| 12  | High-Pass-Filter                 | Aktivierung und Konfiguration des High-Pass-Filters.                               |
| 13  | Noise Gate Aktivierungszeit      | Zeitspanne, bis das Noise Gate aktiv wird.                                         |
| 14  | Noise Gate Schließzeit           | Zeitspanne, bis das Noise Gate geschlossen wird.                                   |
| 15  | Noise Gate Schwellenwert         | Signale unterhalb dieses Wertes werden ignoriert.                                  |
| 16  | Noise Gate Schalter              | Schaltet die Noise Gate-Funktion ein oder aus.                                     |

#### 4. Schnell-Einstellungen für Ausgangskanäle

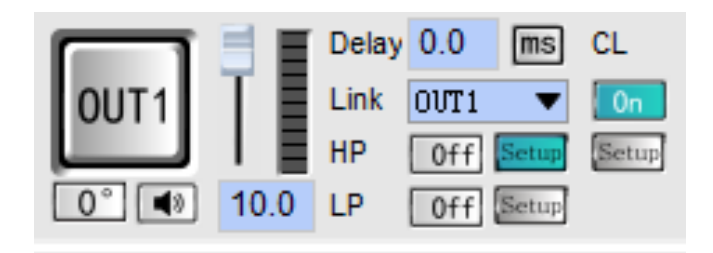

| Nr. | Einstellung                                                                                                 | Beschreibung                                                                                 |
|-----|----------------------------------------------------------------------------------------------------|----------------------------------------------------------------------------------------------|
| 1   | Kanal-Einstellungen erweitern                                                                               | Öffnet detaillierte Konfigurationsoptionen für den Ausgangskanal (siehe Ab-<br>bildung 5.1). |
| 2   | Phaseneinstellung                                                                                           | Ermöglicht die Anpassung der Klangphase.                                                     |
| 3   | Mute-Schalter                                                                                               | Schaltet den Kanal stumm.                                                                    |
| 4   | Gain-Anpassung                                                                                              | Regelt die Lautstärke des Ausgangskanals.                                                    |
| 5   | Low-Pass-Filter-Schalter                                                                                    | Aktiviert oder deaktiviert den Low-Pass-Filter.                                              |
| 6   | High-Pass-Filter-Schalter                                                                                   | Aktiviert oder deaktiviert den High-Pass-Filter.                                             |
| 7   | Low-Pass-Filter-Einstellungen                                                                               | Konfiguration der Grenzfrequenz und Steilheit des Low-Pass-Filters.                          |
| 8   | High-Pass-Filter-Einstellungen         Konfiguration der Grenzfrequenz und Steilheit des High-Pass-Filters. |                                                                                              |
| 9   | Spannungslimiter-Einstellungen                                                                              | Anpassung des Limiter-Aktivierungspegels und anderer Parameter.                              |
| 10  | Spannungslimiter-Schalter                                                                                   | Aktiviert oder deaktiviert den Spannungslimiter.                                             |
| 11  | Kanaldelay-Einstellung                                                                                      | Legt die Verzögerungszeit des Kanals fest.                                                   |
| 12  | KanalverknüpfungSynchronisiert alle Parameter mit einem ausgewählten Ausgangskanal.                         |                                                                                              |

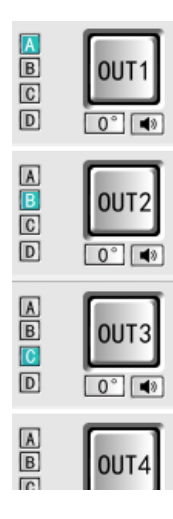

#### Eingangssignal-Routing-Konfiguration

Die Signalquellen für die Ausgangskanäle können frei gewählt werden, sei es eine einzelne Quelle oder mehrere kombinierte Signale.

#### 5. Ausgangskanaleinstellungen

Die detaillierten Einstellungen für die Ausgangskanäle umfassen unter anderem:

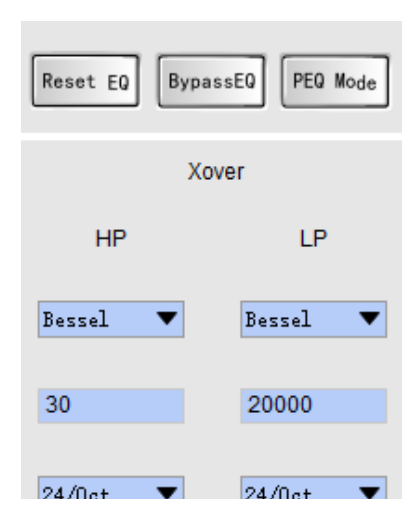

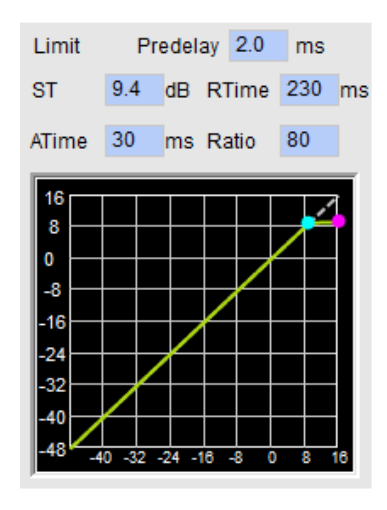

| Nr. | Einstellung                                       | Beschreibung                                                                              |
|-----|---------------------------------------------------|-------------------------------------------------------------------------------------------|
| 1   | High-Pass-Filter-Typ                              | Auswahl des Filtertyps für den High-Pass-Filter.                                          |
| 2   | Low-Pass-Filter-Typ                               | Auswahl des Filtertyps für den Low-Pass-Filter.                                           |
| 3   | High-Pass-Filter-Frequenzpunkt                    | Einstellung der Grenzfrequenz für den High-Pass-Filter.                                   |
| 4   | Low-Pass-Filter-Frequenzpunkt                     | Einstellung der Grenzfrequenz für den Low-Pass-Filter.                                    |
| 5   | High-Pass-Filter-Steilheit                        | Anpassung der Filtersteilheit des High-Pass-Filters.                                      |
| 6   | Low-Pass-Filter-Steilheit                         | Anpassung der Filtersteilheit des Low-Pass-Filters.                                       |
| 7   | High-Pass-Filter-Schalter                         | Aktiviert oder deaktiviert den High-Pass-Filter.                                          |
| 8   | Low-Pass-Filter-Schalter                          | Aktiviert oder deaktiviert den Low-Pass-Filter.                                           |
| 9   | Delay-Einstellung                                 | Konfiguration der Verzögerungszeit für den Ausgangskanal.                                 |
| 10  | Spannungslimiter-Aktivierungspegel                | Legt den Pegel fest, bei dem der Limiter aktiv wird.                                      |
| 11  | Spannungslimiter-Freigabepegel                    | Legt den Pegel fest, bei dem der Limiter deaktiviert wird.                                |
| 12  | Aktivierungszeit des Spannungslimiters            | Bestimmt die Zeit, bis der Limiter wirksam wird.                                          |
| 13  | Kompressionsverhältnis des Spannungsli-<br>miters | Einstellung des Verhältnisses zwischen Eingangssignal und be-<br>grenztem Ausgangssignal. |

#### EQ- Einstellungen für Ausgangskanäle

Die detaillierten Konfigurationsmöglichkeiten für Ausgangskanäle entsprechen den Equalizer-Einstellungen der Eingangskanäle und bieten zusätzliche Anpassungen wie Filter, Limiter und Verzögerung.

## 7. Technische Daten

| Beschreibung                   | 4-Kanal-Leistungsverstärker mit integriertem DSP-Prozessor                                                                                                    |
|--------------------------------|----------------------------------------------------------------------------------------------------|
| Nennleistung (8 Ohm)           | 4 x 200 W                                                                                                    |
| Nennleistung (4 Ohm)           | 4 x 400 W                                                                                                    |
| Nennleistung (100V)            | 2 x 200 W                                                                                                    |
| Brückenleistung (8 Ohm)        | 600 W                                                                                                    |
| Lautsprecherausgänge           | 4 Ohm, 70V, 80V, 100V, Mono, Freimatrix, Stereo, Brückenbetrieb                                                                                                    |
| DSP-Funktionen                 | EQ, Gain-Regelung, Crossover, Delay, Limiter, Hochpassfilter, Tiefpassfilter, Butter-<br>worth, Bessel, Linkwitz 6-24                                                                              |
| Mini-USB                       | Zur Konfiguration, Überwachung und Steuerung über PC-Software                                                                                                    |
| Frequenzgang                   | L/H Cut OFF: 20 Hz – 20 kHz (+1/-2 dB) L/H Cut ON: 70 Hz – 10 kHz (+1/-3 dB)                                                                                                    |
| Eingänge                       | 6 dBu, max. 16 dBu (4.9 V), symmetrisch XLR, 4 Kanäle                                                                                                    |
| THD                            | < 0.1 % (1 kHz/-3 dB, 300 W)                                                                                                    |
| Signal-Rausch-Verhältnis (S/N) | 6 dBu: 94 dB, 0 dBu: 94 dB                                                                                                    |
| Übersprechdämpfung             | < -70 dB                                                                                                    |
| Gain-Regelung                  | 6 dBu: 30 dB (29.5-fache Verstärkung) 0 dBu: 36 dB (31.1-fache Verstärkung)                                                                                                    |
| Schutzmechanismen              | DSP-Limiter, Übertemperatur, Gleichstrom, Hochfrequenz, Kurzschluss, Back-EMF,<br>Spitzenstrombegrenzer, Stoßstrombegrenzer, Anlaufverzögerung, Über- und Unter-<br>spannungsschutz, Netzsicherung |
| Display                        | Farb-IPS-LCD mit 240 x 240 Pixeln, englische Benutzeroberfläche                                                                                                    |
| Leistungsaufnahme              | 1000 W                                                                                                    |
| Stromversorgung                | AC-Eingang, umschaltbar zwischen 180 V – 260 V, 50 – 60 Hz                                                                                                    |
| Abmessungen (B x T x H)        | 484 x 300 x 44 mm                                                                                                    |
| Gewicht                        | 5.4 kg                                                                                                    |
| Input PEQ                      | 31 PEQ-Bänder                                                                                                    |
| Output PEQ                     | 10 PEQ-Bänder                                                                                                    |
| Crossover                      | Butterworth, Bessel, Linkwitz 6-24                                                                                                    |
| Delay                          | Eingang: 2 x 80 ms Ausgang: 4 x 20 ms                                                                                                    |
| Kompressor                     | Knee, Threshold, Attack, Ratio, Release                                                                                                    |
| Limiter                        | Schwelle: -90 dBu bis -21 dBu Release: 1", 2.895 ms                                                                                                    |
| DSP-Presets                    | 30 (einschließlich eines Werkspresets)                                                                                                    |
| Schnittstellen                 | USB, RS485, RS232, GPIO                                                                                                    |
| DSP-Kanäle                     | 4 Eingänge & 4 Ausgänge                                                                                                    |

## 8. Fehlerbehebung und Service

Stellen Sie sicher, dass das Problem nicht auf Bedienfehler oder externe Geräte zurückzuführen ist. Weitere Informationen zur Fehlerbehebung finden Sie im entsprechenden Abschnitt dieses Handbuchs. Sollte das Problem weiterhin bestehen, wenden Sie sich an den Garantieanbieter gemäß den Angaben in der Garantieabteilung.

#### 1. Garantiebedingungen

Die Garantie beträgt weltweit drei Jahre. Sie kann je nach Land variieren und ist nicht für alle Produkte in jedem Land gleich. Um die spezifischen Garantiebedingungen zu erfahren, ermitteln Sie das Land des Kaufs und den Produkttyp.

#### 2. Spezifikationen

Alle Spezifikationen können ohne vorherige Ankündigung geändert werden.

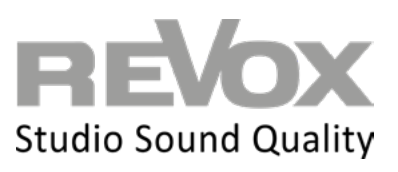

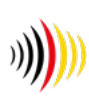

designed, developed and made in Germany Revox Deutschland GmbH | Am Krebsgraben 15 | D-78048 Villingen | Tel.: +49 7721 8704 0 | info@revox.de | www.revox.com Revox (Schweiz) AG | Lerzenstr. 10 | CH-8953 Dietikon | Tel.: +41 44 871 66 11 | info@revox.ch | www.revox.com Revox Handels GmbH | Siezenheimerstr. 39b | AT-5020 Salzburg | Tel.: +43 5356 66 299 | info@revox.at | www.revox.com